| インターネットー時ファイル、Cookie、履歴の削除方法                                                                                                    |                                                                                                    |  |
|----------------------------------------------------------------------------------------------------|----------------------------------------------------------------------------------------------------|--|
| ・     ・     ・     ・       印刷(P)     ・     ・       ガイル(F)     ・     ・       拡大(Z) (100%)     ・     ・       ゼーフティ(S)     ・     ・       Microsoft Edge で開く(E)     Ctrl+Shift+E       サイトをアブリビューに追加(I)     ダウンロードの表示(N)     ・       ダウンロードの表示(N)     Ctrl+J       アドオンの管理(M)     F12 開発者ツール(L)       ビン留めサイト(G)     互換表示設定(B)       インターネット オブション(O)     パージョン情報(A)                                                                                                    | <ol> <li>Internet Explorer の<u>ツール(歯車マーク)</u><br/>ク)<br/>-<u>インターネットオプション</u>の順にク<br/>リックをする。</li> </ol> |  |
| インターネットオブション       ? ×         全般       セキュリティ「ブライパシー コンテンツ」接続       プログラム 詳細設定         ホームページ       酸のホームページのタブを作成するには、それぞれのアドレスを行で分けて入力してください(R)         現在のページを使用(C)       標準設定(F)         第しいタブの使用(U)       スタートアップ         ○       前回のセッションのダブから開始する(B)         ● ホーム ページから開始する(H)       ダブ         ダブ       タブ(T)         財産の履歴       ー時ファイル、履歴、Cookie、保存されたパスワード、および Web フォームの情報を<br>削除します。         ・ドブワイル、履歴、Cookie、保存されたパスワード、および Web フォームの情報を<br>削除します。       ・         デザイン       ・         全(O)       言語(L)       フォント(N)       ユーザー補助(E)         ・ いくつかの設定は、システム管理者によって管理されています。       OK       キャンセル       通用(A) | <ul> <li>② 全般 タブが選択されていることを確認する。</li> <li>③ 「閲覧の履歴」の削除ボタンをクリックする。</li> </ul>                             |  |

| インターネットー時ファイル、Cookie、履歴の削除方法                                                                                                    |                                                                                                    |
|----------------------------------------------------------------------------------------------------|----------------------------------------------------------------------------------------------------|
| <ul> <li>              ま設に入りWeb サイトの基本設定を保持したり、ページを素早く表示したりするために<br/>の告え、Cookie とインターネット - 時ファイルを保持しまう。      </li> <li>             が気に入りWeb サイトの基本設定を保持したり、ページを素早く表示したりするために<br/>(定れる、Cookie とインターネット - 時ファイルを保持しまう。         </li> <li>             (コークーマート・ロート・ロート・ロート・ロート・レート・レート・レート・レート・レート・レート・レート・レート・レート・レ</li></ul> | <ul> <li>④ 以下のチェックボックスにチェックを入れる。         <ul> <li>「インターネット一時ファイルおよび Web サイトのファイル」</li> <li>「クッキーと Web サイトデータ」</li> <li>「履歴」</li> <li>インターネットバンキングがお気に入りに登録されている場合は、チェックボックス「お気に入りの Web サイトデータを保持する」のチェックを外す。</li> </ul> </li> <li>⑤ 削除ボタンをクリックする。</li> </ul> |
| イソクーネット オブシッシ       ? 、 ×         全般       セキュリティ ブライパシー コンテンツ 接続 ブログラム 詳細設定         ホームページ       ************************************                                                                                                    | <ul> <li>⑥ ①K ボタンをクリックする。</li> </ul>                                                                                                    |